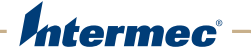

# Printer 802.11 Radio Interface Kit

PD41, PD42, PF2i, PF4i, PM4i, PX4i, PX6i

# Installation Instructions

Intermec Technologies Corporation

Worldwide Headquarters 6001 36th Ave.W. Everett, WA 98203 U.S.A.

#### www.intermec.com

The information contained herein is provided solely for the purpose of allowing customers to operate and service Intermec-manufactured equipment and is not to be released, reproduced, or used for any other purpose without written permission of Intermec Technologies Corporation.

Information and specifications contained in this document are subject to change without prior notice and do not represent a commitment on the part of Intermec Technologies Corporation.

© 2009 - 2010 by Intermec Technologies Corporation. All rights reserved.

The word Intermec, the Intermec logo, Norand, ArciTech, Beverage Routebook, CrossBar, dcBrowser, Duratherm, EasyADC, EasyCoder, EasySet, Fingerprint, INCA (under license), i-gistics, Intellitag, Intellitag Gen2, JANUS, LabelShop, MobileLAN, Picolink, Ready-to-Work, RoutePower, Sabre, ScanPlus, ShopScan, Smart Mobile Computing, SmartSystems, TE 2000, Trakker Antares, and Vista Powered are either trademarks or registered trademarks of Intermec Technologies Corporation.

There are U.S. and foreign patents as well as U.S. and foreign patents pending.

### What Is the Printer 802.11 Radio Interface?

This 802.11 radio interface enables 802.11 radio functionality on these Intermec printers:

- PD41
- PD42
- PF2i
- PF4i
- PM4i
- PX4i
- PX6i

### What You Get

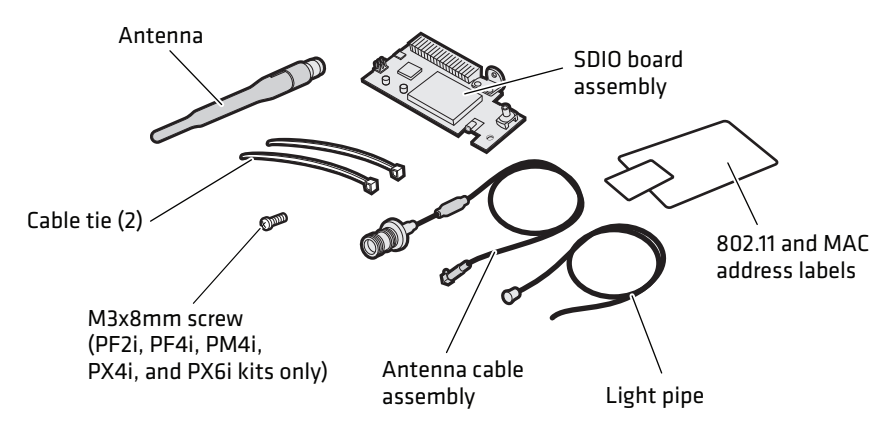

### What You Need

• An Intermec PD41 or PD42 printer running Fingerprint v10.6.0 or later or IPL v2.77.0 or later

Or, an Intermec PF2i, PF4i, PM4i, PX4i, or PX6i printer running Fingerprint v8.77.0 or later or IPL v2.77.0 or later

- A #T10 and a #T20 Torx screwdriver
- A small Phillips screwdriver
- A small wrench

To install the 802.11 interface, you need to open the printer and physically install the interface board in the printer.

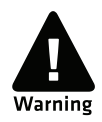

This interface kit must only be installed by an authorized service technician. The device is country/region specific and must be ordered for the correct country/region. Use of this device in other region than shown on the device home page/test label may violate applicable law.

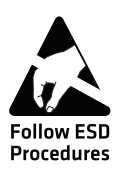

Follow standard ESD guidelines to avoid damaging the equipment you are servicing.

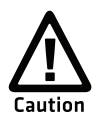

Before you begin, turn off the printer and disconnect the power cord and communication cables.

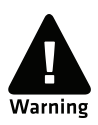

The electronic compartment contains wires and components with dangerous voltage (up to 380 V). Make sure that the printer is switched off and the power cord is disconnected before the cover is removed.

## **Opening the Printer**

The method you use to open the printer depends on what type of printer you are opening.

#### To open a PD41 or PD42

**1** Open the media cover.

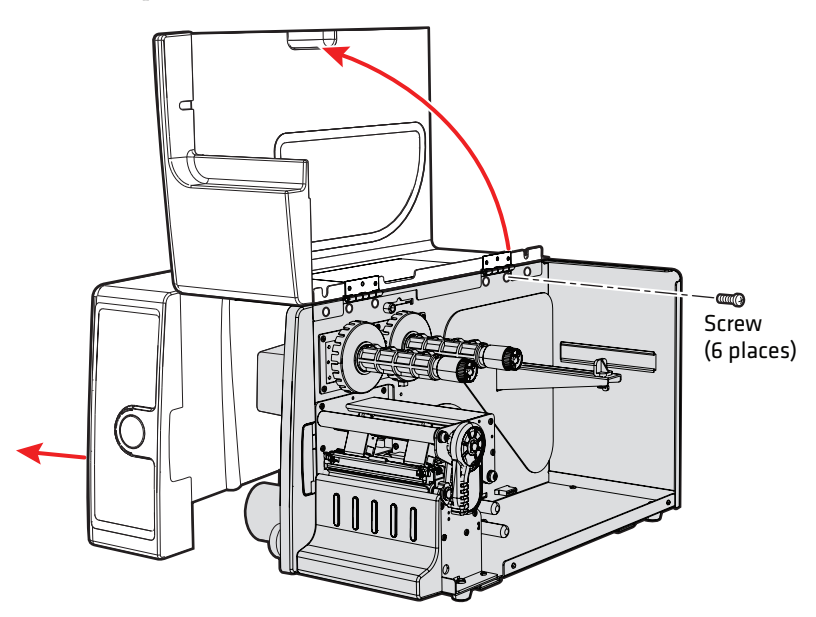

- **2** Use a small Phillips screwdriver to remove the four screws that secure the media cover to center section.
- **3** Remove the media cover, and put the cover aside on a soft cloth to avoid scratches.
- **4** Remove the two screws that secure the electronics cover to the center section.
- **5** Remove the electronics cover, and put the cover aside on a soft cloth to avoid scratches. You may need to pry the cover off of the printer.

#### To open a PF2i or PF4i

**1** Open the media cover.

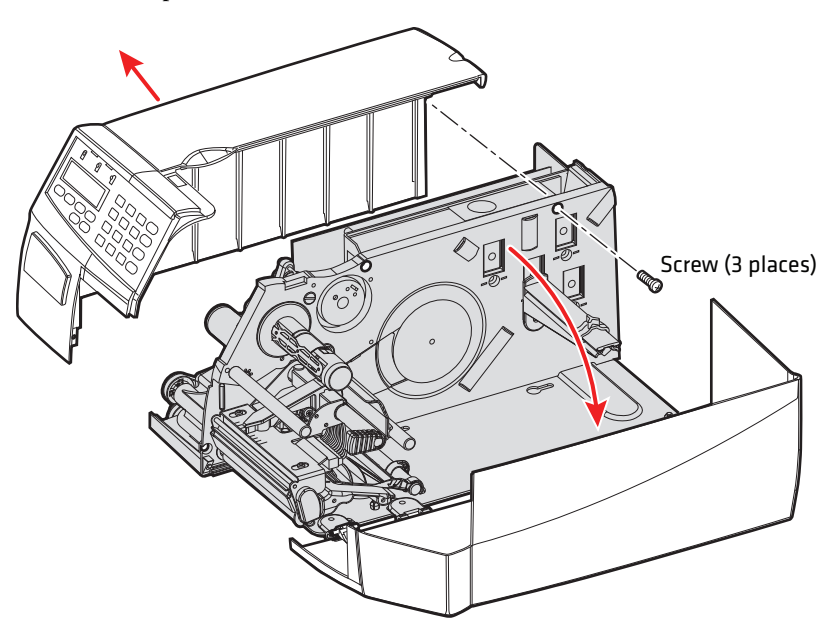

- **2** Use a #T20 Torx screwdriver to remove the three screws that secure the electronics cover to the center section.
- **3** Lift the electronics cover up so it disengages from the bottom plate.
- **4** Put the cover aside on a soft cloth to avoid scratches.

#### To open a PM4i

**1** Open the media cover.

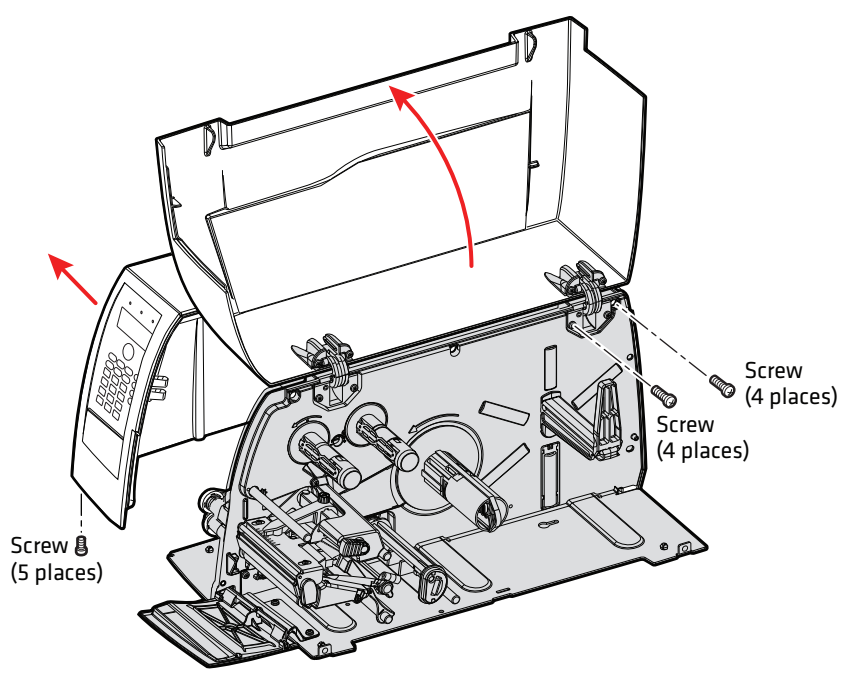

- **2** Use a #T20 Torx screwdriver to remove the four screws that secure the media cover to the center section.
- **3** Remove the media cover and put the cover aside on a soft cloth to avoid scratches.
- **4** Remove the four screws that secure the electronics cover to the center section. You may need to remove the front door.
- **5** Remove the five screws that secure the electronics cover to the lower left edge and front of the bottom plate.
- **6** Remove the electronics cover and put the cover aside on a soft cloth to avoid scratches.

#### To open a PX4i or PX6i

**1** Use a #T10 Torx screwdriver to remove the eight screws that secure the electronics cover.

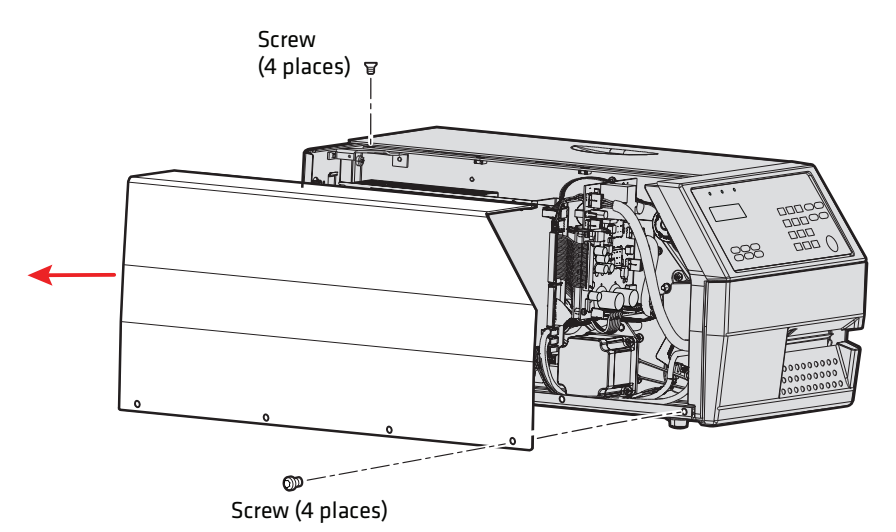

**2** Put the cover aside on a soft cloth to avoid scratches.

### Installing the 802.11 Interface

This procedure describes how to install the 802.11 interface in a PD41, PD42, PM4i, PF2i, PF4i, PX4i, and PX6i printer.

#### To install the 802.11 interface

**1** Insert the antenna cable into the antenna cable jack on the SDIO board assembly.

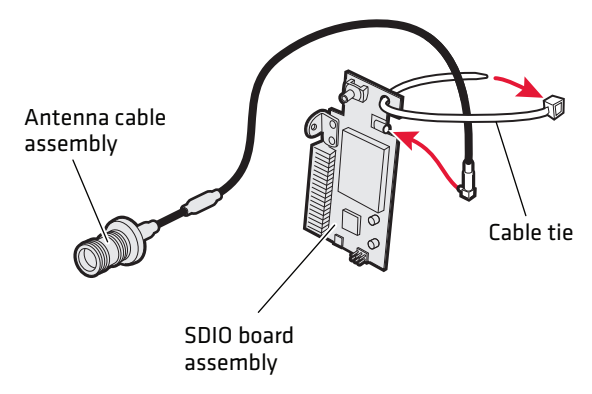

- **2** Secure the antenna cable to the SDIO board assembly with a cable tie. Note the location of the head of the cable tie.
- **3** Trim the excess from the cable tie.
- **4** (PD41 and PD42 only) Remove the M3x8mm screw from the printer.

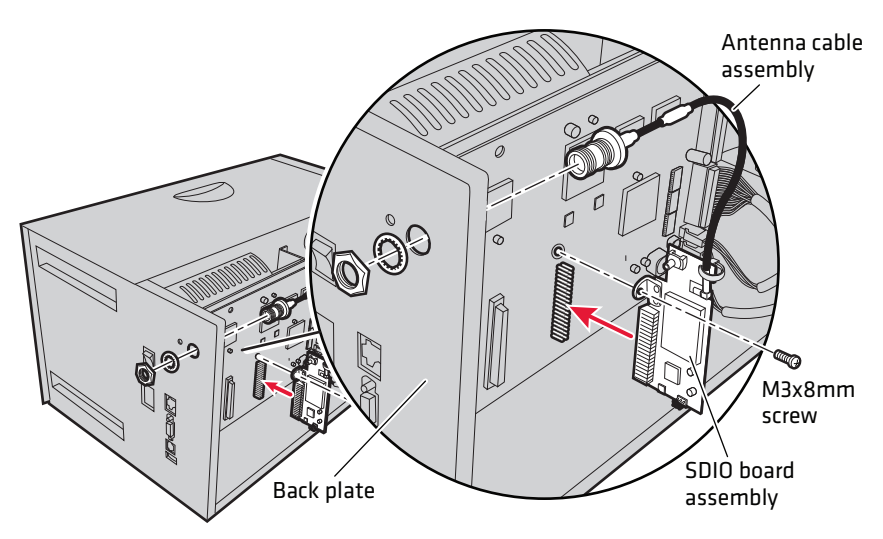

Printer 802.11 Radio Interface Kit Installation Instructions

- **5** Insert the SDIO board assembly into the 44-pin connector.
- **6** (PD41 and PD42 only) Route the antenna cable behind the real-time clock board, and secure the SDIO board assembly with the screw.
- 7 (PF2i, PF4i, PM4i, PX4i, and PX6i) Secure the SDIO board assembly with the M3x8mm screw that shipped with the kit.
- **8** Install the other end of the antenna cable on the back plate and tighten the nut.
- **9** Insert the light pipe through the back plate, and press the end of the light pipe into the back plate.

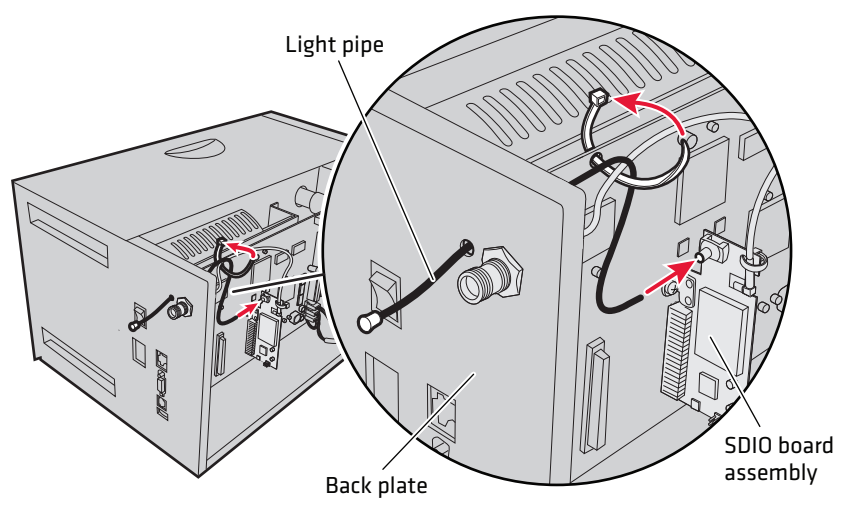

- **10** Connect the light pipe to the SDIO board assembly.
- **11** Use the other cable tie to secure the antenna cable and the light pipe to the printer as shown.
- **12** Trim the excess from the cable tie.
- **13** Close the printer.
- **14** Connect the antenna to the antenna connector on the back plate.

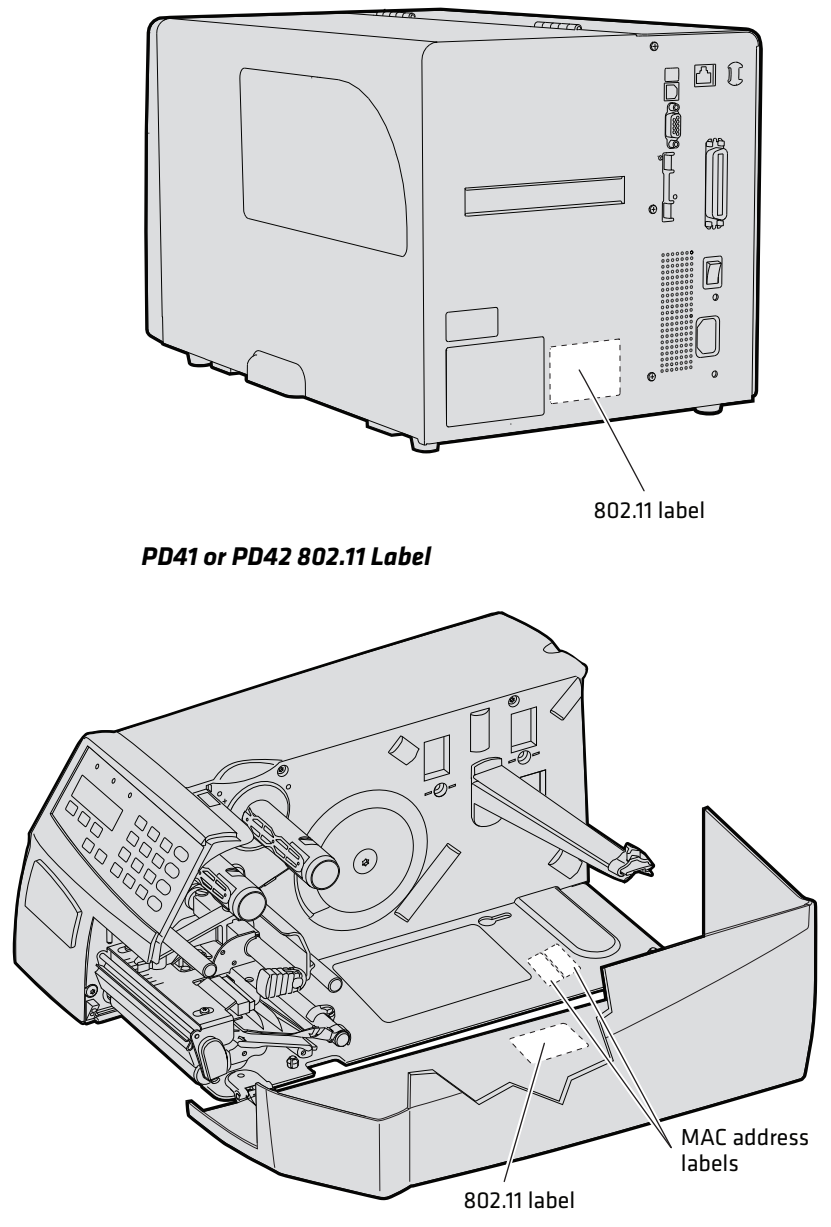

**15** Affix the labels to the appropriate locations on the printer.

PF2i 802.11 and MAC Address Labels

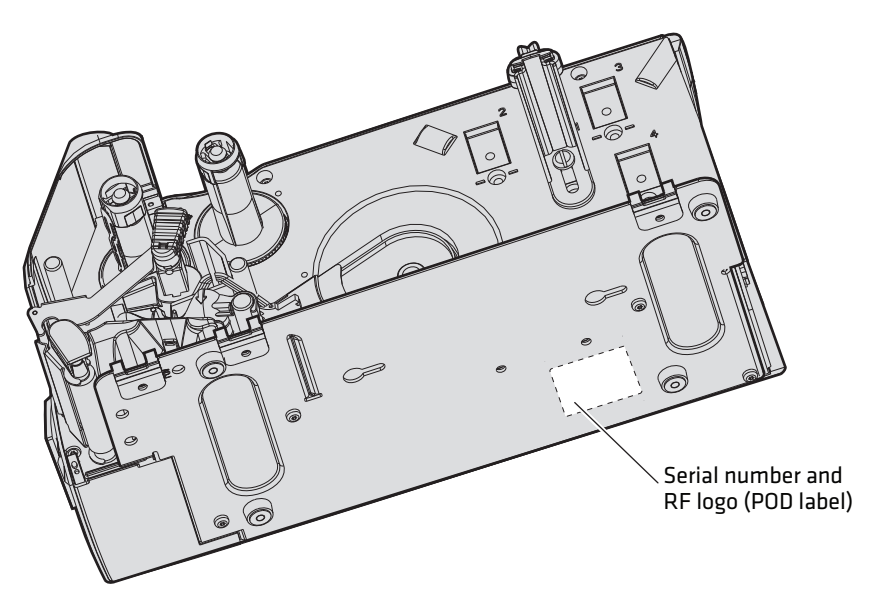

PF2i Serial Number Label

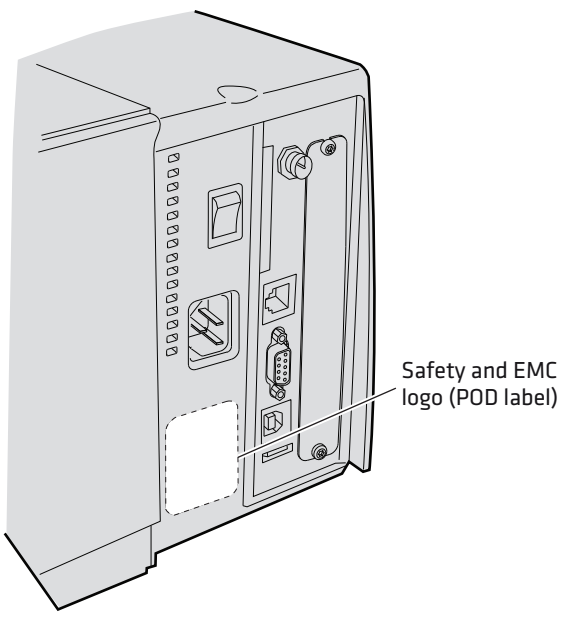

PF2i and PF4i Safety Label

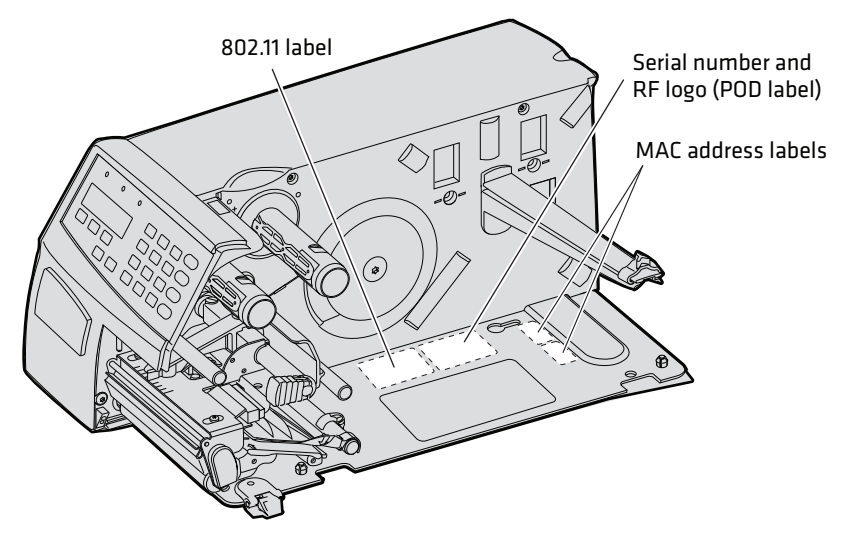

PF4i 802.11, Serial Number, and MAC Address Labels

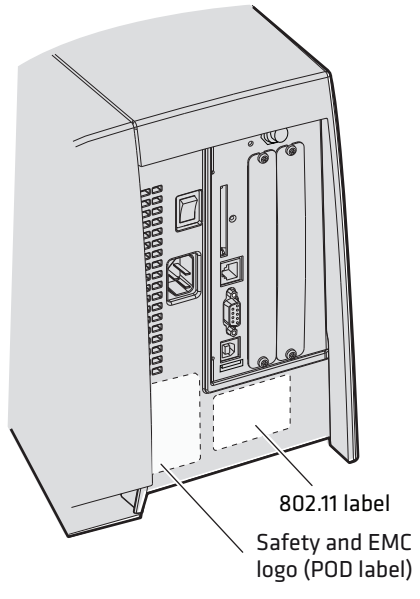

PM4i Safety and 802.11 Labels

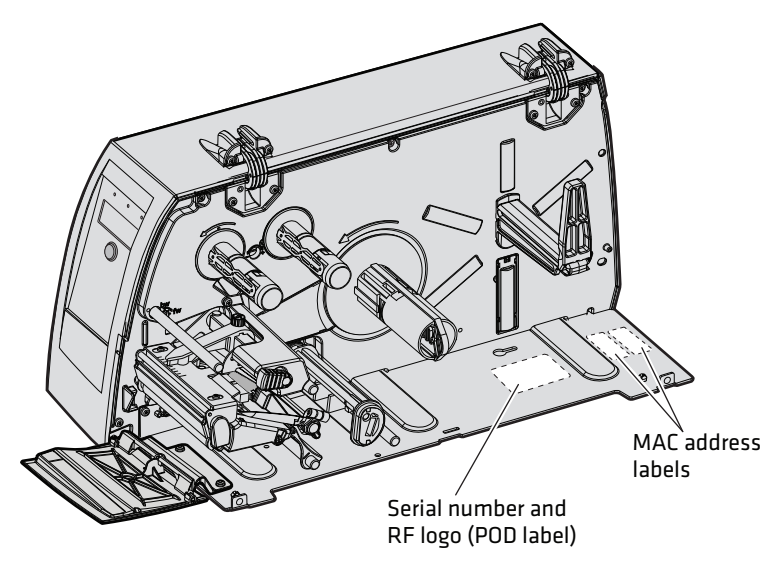

PM4i Serial Number and MAC Address Labels

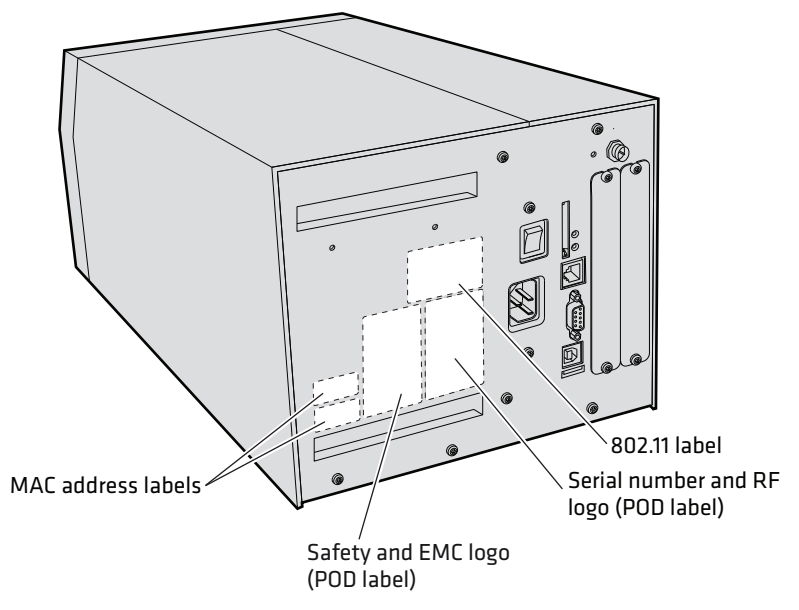

PX4i and PX6i MAC Address, Safety, Serial Number, and 802.11 Labels

termec

Worldwide Headquarters 6001 36th Avenue West Everett, Washington 98203 U.S.A. tel 425.348.2600 fax 425.355.9551

www.intermec.com

© 2010 Intermec Technologies Corporation. All rights reserved.

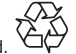

Printer 802.11 Radio Interface Kit Installation Instructions

P/N 931-064-002